# **Troubleshoot ISE Integration**

### Contents

# Introduction

This document describes the troubleshooting steps for CyberVision Center to ISE integration.

## **Overview of Best Practices**

Best practices are the recommended steps that you must consider in order to ensure the correct operation of system configuration. Recommendations:

- Refer to the Cisco Cyber Vision release notes, and Cisco Identity Services Engine (ISE) release notes, for the latest features, guidelines, limitations, and caveats
- Verify and troubleshoot any new configuration changes after implementing them

# **CCV-ISE High-Level Flow Diagram**

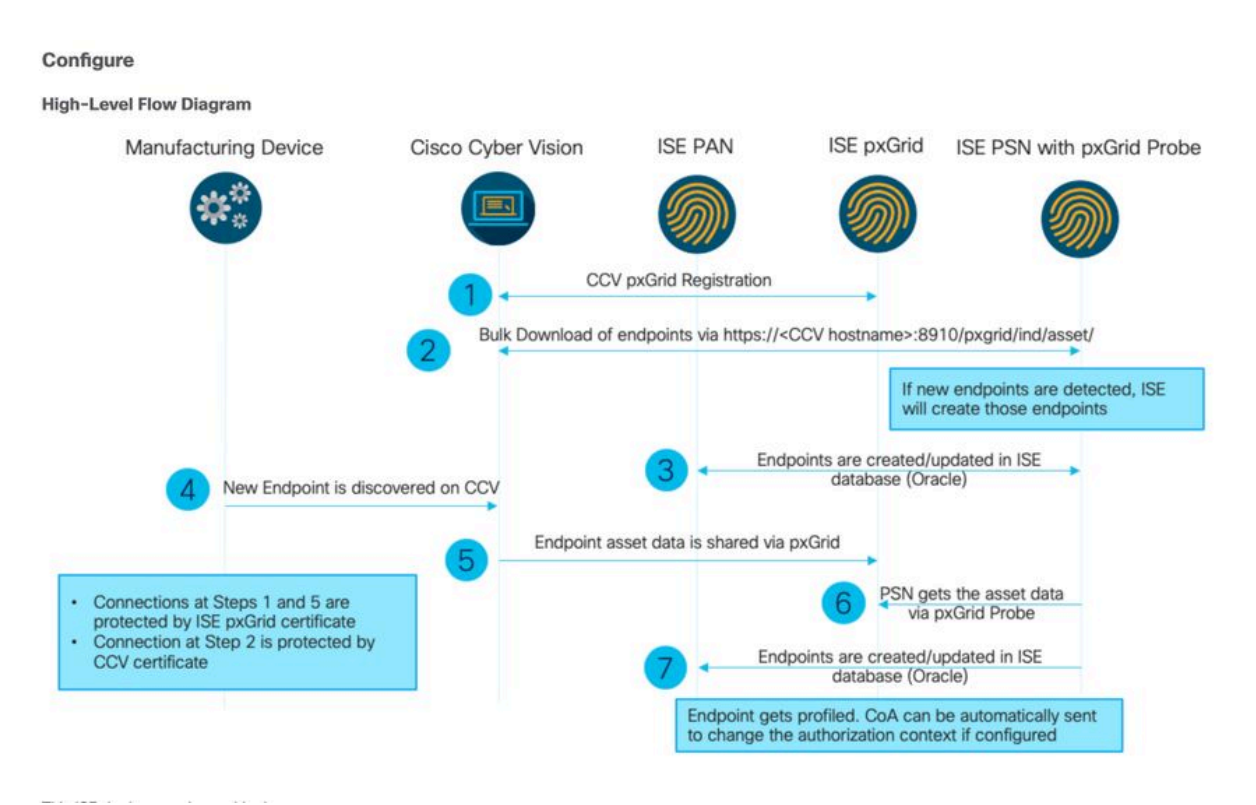

### **Troubleshooting Guidelines**

By answering the upcoming questions, you can determine the troubleshooting path and the components that need further investigation. Respond to the subsequent questions in order to determine the status of your installation:

- Is this a newly installed system or an existing installation?
- Has the CyberVision ever been able to see the ISE?

Check the pxGrid services status using the command systemctl status pxgrid-agent.

| root@center:~# systemot1 status pxgrid-agent                                                                                                    |  |  |  |  |  |  |
|----------------------------------------------------------------------------------------------------|--|--|--|--|--|--|
| <ul> <li>pxgrid-agent.service - Agent for interfacing with pxGrid</li> </ul>                                                                                                    |  |  |  |  |  |  |
| Londed: loaded (/lib/avatem/avatem/pxgrid-agent.service: enabled)                                                                                                    |  |  |  |  |  |  |
| Doubles and the (resp) spotent represented and the first state of the state of the |  |  |  |  |  |  |
| Receive decive (summing) since med series in the series of this age                                                                                                    |  |  |  |  |  |  |
| Process: 20434 ExecStop=/usr/bin/ixc-stop -n pxgrld-agent (code=exited, status=0/SUCCESS)                                                                                                    |  |  |  |  |  |  |
| Main FID: 28447 (lxc-start)                                                                                                    |  |  |  |  |  |  |
| CGroup: /system.slice/pxgrid-agent.service                                                                                                    |  |  |  |  |  |  |
| 28447 /usr/bin/lxc-start -F -n pxgrid-agent                                                                                                    |  |  |  |  |  |  |
|                                                                                                    |  |  |  |  |  |  |
| Mar 17 20:12:15 center lxc-start[28447]: lxc-start: cgfsng.c: create path for hierarchy: 1306 Path "/sys/fs/cgroup/pids//lxc/pxgrid-agent-6" already existed.                                                                                                    |  |  |  |  |  |  |
| Mar 17 20:12:15 center 1xc-start[28447]: 1xc-start: cgfsng.c: cgfsng create: 1363 File exists - Failed to create /sys/fs/cgroup/pids//1xc/pxgrid-agent-6: File exists                                                                                                    |  |  |  |  |  |  |
| Mar 17 20:12:15 center 1/c-start(28447): pyrid-scent Conter type: standalone (callersnostgres do:290)                                                                                                    |  |  |  |  |  |  |
| Har 17 contrate centre into postelectori, present agene centre journation en 1160 050 (contrate postelector)                                                                                                    |  |  |  |  |  |  |
| Rar 17 2012116 Center 1xC-Start(2017); pxgrue-agent mir Server Histening to: 169.2010.0012027 [Caller-main.gol135]                                                                                                    |  |  |  |  |  |  |
| Mar 17 20:12:16 center 1xc-start[28447]; pxgrld-agent RFC server listening to: '/tmp/pxgrld-agent.sock' [caller=main.go:102]                                                                                                    |  |  |  |  |  |  |
| Mar 17 20:12:16 center lxc-start[28447]: pxgrid-agent Account activated [caller=pxgrid.go:81]                                                                                                    |  |  |  |  |  |  |
| Mar 17 20:12:16 center 1xc-start[28447]: pxgrid-agent Service registered, ID: 3d7bee0f-3840-4dc7-a121-a8740f86fa06 [caller=pxgrid.go:99]                                                                                                    |  |  |  |  |  |  |
| Mar 17 20:13:19 center lxc-start[28447]: pxgrid-agent API: getSyncStatus [caller=sync status.go:34]                                                                                                    |  |  |  |  |  |  |
| Mar 17 20:13:19 center 1xc-start[28447]; pxgrid-agent Cyber Vision is in sync with ISE [caller=assets.go:67]                                                                                                    |  |  |  |  |  |  |
| Mar 17 20:23:19 center lyc-start(28447); nyorid-agent APT; getSuncStatus (callermaunc status.go:34)                                                                                                    |  |  |  |  |  |  |
| nar a server and badrotectulit prograd agene next geogradual (darace ofte badroto)                                                                                                    |  |  |  |  |  |  |

- Does ISE run pxGrid in high availability?
- What changed in the configuration or in the overall infrastructure immediately before the applications started to have problems?

In order to discover a network problem, use the general network troubleshooting steps:

Step 1. Are you able to ping CyberVision Center Hostname from ISE?

```
ESCISE2/admin# ping center

PING center (10.2.3.138) 56(84) bytes of data.

64 bytes from 10.2.3.138: icmp_seq=1 ttl=64 time=1.53 ms

64 bytes from 10.2.3.138: icmp_seq=2 ttl=64 time=1.73 ms

64 bytes from 10.2.3.138: icmp_seq=3 ttl=64 time=1.87 ms

64 bytes from 10.2.3.138: icmp_seq=4 ttl=64 time=1.80 ms

--- center ping statistics ----

4 packets transmitted, 4 received, 0% packet loss, time 3005ms

rtt min/avg/max/mdev = 1.539/1.737/1.878/0.125 ms
```

If unable to ping, connect to ISE CLI using Secure Shell (SSH) and Add hostname.

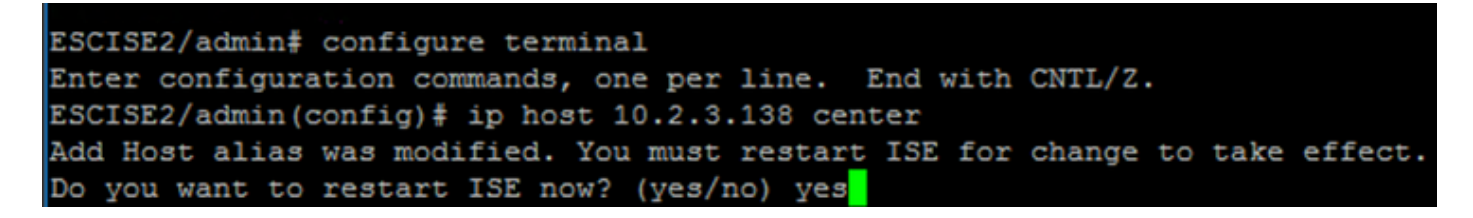

Step 2. Are you able to ping ISE Hostname from CyberVisiion Center?

```
root@center:~# ping ESCISE2.ccv.local
PING ESCISE2.ccv.local (10.2.3.118) 56(84) bytes of data.
64 bytes from ESCISE2.ccv.local (10.2.3.118): icmp_seq=1 ttl=64 time=2.04 ms
64 bytes from ESCISE2.ccv.local (10.2.3.118): icmp_seq=2 ttl=64 time=1.88 ms
64 bytes from ESCISE2.ccv.local (10.2.3.118): icmp_seq=3 ttl=64 time=1.75 ms
64 bytes from ESCISE2.ccv.local (10.2.3.118): icmp_seq=4 ttl=64 time=1.98 ms
64 bytes from ESCISE2.ccv.local (10.2.3.118): icmp_seq=4 ttl=64 time=2.02 ms
64 bytes from ESCISE2.ccv.local (10.2.3.118): icmp_seq=5 ttl=64 time=2.02 ms
64 bytes from ESCISE2.ccv.local (10.2.3.118): icmp_seq=6 ttl=64 time=1.97 ms
^c
--- ESCISE2.ccv.local ping statistics ---
6 packets transmitted, 6 received, 0% packet loss, time 5006ms
rtt min/avg/max/mdev = 1.754/1.945/2.045/0.109 ms
```

If not, try to add the ISE hostname to the /data/etc/hosts file in Center.

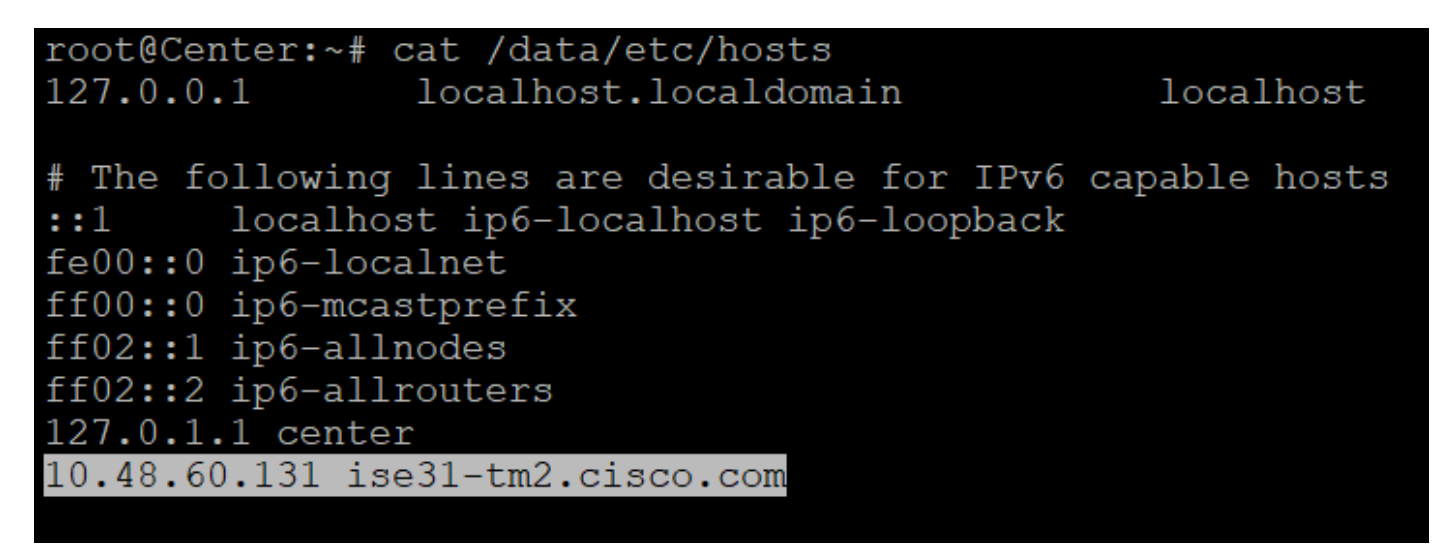

Step 3. Discover certificate issues.

Enter the command openssl s\_client -connect YourISEHostname:8910 from CyberVision Center.

```
root@center:~# openssl s_client -connect ESCISE2.ccv.local:8910
CONNECTED (0000003)
depth=3 CN = Certificate Services Root CA - ESCISE2
verify error:num=19:self signed certificate in certificate chain
verify return:1
depth=3 CN = Certificate Services Root CA - ESCISE2
verify return:1
depth=2 CN = Certificate Services Node CA - ESCISE2
verify return:1
depth=1 CN = Certificate Services Endpoint Sub CA - ESCISE2
verify return:1
depth=0 OU = Certificate Services System Certificate, CN = ESCISE2.ccv.local
verify return:1
Certificate chain
 0 s:OU = Certificate Services System Certificate, CN = ESCISE2.ccv.local
   i:CN = Certificate Services Endpoint Sub CA - ESCISE2
 1 s:CN = Certificate Services Endpoint Sub CA - ESCISE2
   i:CN = Certificate Services Node CA - ESCISE2
 2 s:CN = Certificate Services Node CA - ESCISE2
   i:CN = Certificate Services Root CA - ESCISE2
 3 s:CN = Certificate Services Root CA - ESCISE2
   i:CN = Certificate Services Root CA - ESCISE2
Server certificate
 ----BEGIN CERTIFICATE--
MIIF3jCCA8agAwIBAgIQUKVBBihpQhWBK5cZEjFpeDANBgkqhkiG9w0BAQsFADA5
MTcwNQYDVQQDDC5DZXJ0aW2pY2F0ZSBTZXJ2aWN1cyBFbmRwb21udCBTdWIgQ0Eg
LSBFU0NJU0UyMB4XDTIwMTEyOTE3Mjc1M1oXDTI1MTEzMDE3Mjc1M1owTjEwMC4G
A1UECwwnQ2VydG1maWNhdGUgU2Vydm1j2XMgU31zdGVtIEN1cnRpZm1jYXR1MRow
GAYDVQQDDBFFU0NJU0UyLmNjdi5sb2NhbDCCAiIwDQYJKoZIhvcNAQEBBQADggIP
ADCCAgoCggIBANE1Ukx/7QnUdrCIXJLUxg0XWTvOFTNme4L16yDFsLvytGjFqYfR
RCRM/kzRVjDk8f/cSSP9T+5pR/JA+PbOZqkAWWDJVaQh1ndqL0kX7UaCCodKUWon
DafVimPjKqV1RSCd8bwVDxAr7qYou3S4BcCe00s1x5pL1WyZw6F6MPze2F388kSR
GuSRsn40ZM4JjDDeaxSBrs789f7zACw4eMZIfRDk0RL9qzMtoghIU089/1VuacUb
WYrF0e0mThUWg7wk7dFv4bozyWeHjdqsbEtb0Geme8ZWPX5ZYddSKjWhOrNUXeQV
NvDBUXhb5NpSsKYMoCqnvIv+JYzkIV6ukksX9xqI5bL3/vik/CyPVMeXI0Jo64dK
\verb"S0vMjrcnmpNznoLzEv3mgvgp9mJhcTROg86w1yOrOzjOoMCGGLrhpgxuLeVatFKv"
GLWjsmrWcLk/F0Ae4H+tb6/+y07KNXTSX+nP1z5epDA8stzvLxm1ylw65XdeEBho
m0qgGEKr5y/I/2b+myi24ZYrqsv64KPohCisIvZxbCG/2q77SP7ml8v8+BidpMaW
LZrZ0tD2XRJeyhPyprBYwV4QDBWPn+mCAFgpNd3KC36zAn138c2WW1Hs0PKhReMX
vNn+SwltKmyIbM090eww5zRSdMU90zPcFkY0qvrBUD31Gf5fAiWqlmkVAgMBAAGj
gcwwgckwaAYDVR0jBGEwX4AUxz+SV+KtR/CpwGiyNg+mp/xxiAqhNaQzMDExLzAt
BgNVBAMMJkN1cnRp2mljYXR1IFN1cnZpY2VzIE5v2GUgQ0EgLSBFU0NJU0UyghAx
lcB30YJL0Kwj6XolaV7SMB0GA1UdDgQWBBRigvgT63F0qKmS9m9COhW3ahdv8jA0
BgNVHQ8BAf8EBAMCBeAwIAYDVR01AQH/BBYwFAYIKwYBBQUHAwEGCCsGAQUFBwMC
MAwGA1UdEwEB/wQCMAAwDQYJKoZIhvcNAQELBQADggIBADwnDKtdHj/y3Pj4ADDV
57RrdHsiU/EkkWGLzmP/aMKJ9rY7f6eUDlig6b6gpJ8B0MnTPi9VFVduc++oZDEt
CrIMMwFexnnbhPWJfzjSNJPnAMIgFUeiPuoxBJYkjFzhiXtat0fOmdm5RbEu5Wla
f7EEBd/X0iRTMyIxqubXQCt6pE61y9gBPuQU9Hvd5QpcLX77LSfEroJhkD4dmuRs
o4uj0wWKFtXW+yLWhwjkiieoBuREEU8Gvtk+iq+11mThfpeP32fV2IO/WIo4SKh0
ILkzS206rbSzxxatKDQ6jZDs3a5YKyFtR55r7VndmX0I4sqXI9dFQjTPVfW7TEbK
GPds+vMe4J9g4c1KGRhiXNiNzfB5S3eWzOL/2092gWS1u7R7GVXKlYrvSHMieL3t
n/p+ov8cogr00o6jXFItZ+Rsnp11Kbq+DrsoCE/i26QgkTKBruMFhz6P8k/2aLqQ
MwJp0dhH1SFmkWCAQbGQpapoX31pK36FUta3sZL2mdN/XyK5UutLbLJx87elwunp
w6Cxz5MA97NXOUZIuqThnTG7Ibu8pzwl1X2Yt1f1T50luCoY2CkVbU93rqfD4zyr
WyK2a0BmizcKXD+F8Yti4fm4Kv10bpWihUNPPMTmgwJMUOW+zdC7b7g13j5rnE9X
lyFJ3uHTohidxEtXi4XsiCn5
----END CERTIFICATE----
subject=OU = Certificate Services System Certificate, CN = ESCISE2.ccv.local
```

#### **Data to Collect**

For network issues:

• Architecture:

A scheme showing those details between the center and ISE is helpful:

- Firewall rules
- Static routes
- Configuration of the Gateway
- VLAN configurations
- Logs to collect for all ISE issues:

You can start by collecting a Center diagnostic file in order to avoid losing data.

| System statistics                                                                                                    | Last 2 Hours 💌                                                              |                      |      | Center Sensors      |
|----------------------------------------------------------------------------------------------------|-----------------------------------------------------------------------------|----------------------|------|---------------------|
| <ul> <li>VMWARE-42 3</li> <li>Version: 3.2.1 (build</li> <li>Uptime: 5h 33m 50s</li> <li>System date (UTC): We</li> <li>DHCP: disabled</li> </ul> | F 84 89 49 FA 9F 1E-65<br>1 202102011648)<br>Inesday, March 17, 2021 8:41 F | F5 D4 50 92 99 FF B6 |      | GENERATE DIAGNOSTIC |
| 😵 SYSTEM HEAL                                                                                                    | ТН                                                                          |                      |      |                     |
| CPU                                                                                                    |                                                                             | RAM                  | DISK |                     |

Then activate advanced logs on the center using this procedure: Create two files in the folder  ${\rm /data/etc/sbs.}$ 

The first file must be named listener.conf and contain the content:

(Note the leading space in front of the loglevel.)

```
root@Center:~# cat /data/etc/sbs/listener.conf
configlog:
   loglevel: debug
root@Center:~#
```

The second file must be named pxgrid-agent.conf and contain the content:

(Note the leading space in front of the loglevel.)

```
root@Center:~# cat /data/etc/sbs/pxgrid-agent.conf
configlog:
    loglevel: debug
```

Once both files are created, reboot the Center, or restart the sbs-burrow and pxgrid-agent services.

Restart service using the command: #systemctl restart sbs-burrow #systemctl restart pxgrid-agent

Then collect the pxGrid logs (use the filetransfer tools in order to export the logs from the Center).

root@Center:~# journalctl -u pxgrid-agent > /data/tmp/pxgridLogs.log

Collect tcpdump captures for analyzing communication flow between the Center and ISE.

root@Center:~# tcpdump -i eth0 -n host CCV\_IP and host ISE\_IP -w /data/tmp/ccv\_ise.pcap

• Enable Debugs on ISE and collect support bundle.

In order to enable debugs on ISE, navigate to Administration > System > Logging > Debug Log Configuration. Set log levels to these:

| Persona                       | Component Name | Log Level | File to Check         |
|-------------------------------|----------------|-----------|-----------------------|
| PAN (optional)                | profiler       | DEBUG     | profiler.log          |
| PSN with pxGrid probe enabled | profiler       | DEBUG     | profiler.log          |
| PxGrid                        | pxgrid         | TRACE     | pxgrid-<br>server.log |

#### **Expected Log Messages**

Debug logs of the pxGrid-agent in the center show the agent being started, service registered, Cisco Cyber Vision (CCV) Establishing Simple (or Streaming) Text Orientated Messaging Protocol (STOMP) connection with ISE, and sending update operation for an asset/component:

<#root>

Jul 11 13:05:02 center systemd[1]:

Started Agent

```
for interfacing with pxGrid.
Jul 11 13:05:02 center pxgrid-agent[5404]: pxgrid-agent Center type: standalone [caller=postgres.go:543
Jul 11 13:05:03 center pxgrid-agent[5404]: pxgrid-agent RPC server listening to: '/tmp/pxgrid-agent.soc
```

Jul 11 13:05:03 center pxgrid-agent[5404]: pxgrid-agent HTTP server listening to: '169.254.0.90:2027' [Jul 11 13:05:03 center pxgrid-agent[5404]: pxgrid-agent Request path=/pxgrid/control/AccountActivate boo Jul 11 13:05:03 center pxgrid-agent[5404]: pxgrid-agent

#### Account activated

[caller=pxgrid.go:58]
Jul 11 13:05:03 center pxgrid-agent[5404]: pxgrid-agent Request path=/pxgrid/control/ServiceRegister box

"assetTopic":"/topic/com.cisco.endpoint.asset"

,"restBaseUrl":"https://Center:8910/
Jul 11 13:05:04 center pxgrid-agent[5404]: pxgrid-agent

#### Service registered

, ID: c514c790-2361-47b5-976d-4a1b5ccfa8b7 [caller=pxgrid.go:76] Jul 11 13:05:04 center pxgrid-agent[5404]: pxgrid-agent Request path=/pxgrid/control/ServiceLookup body Jul 11 13:05:05 center pxgrid-agent[5404]: pxgrid-agent Request path=/pxgrid/control/AccessSecret body= Jul 11 13:05:06 center pxgrid-agent[5404]: pxgrid-agent

Websocket connect url

=wss://labise. aaalab .com:

8910

/pxgrid/ise/pubsub [caller=endpoint.go:129]
Jul 11 13:05:07 center pxgrid-agent[5404]: pxgrid-agent

STOMP CONNECT host

=10.48.78.177 [caller=endpoint.go:138]
Jul 11 13:06:59 center pxgrid-agent[5404]: pxgrid-agent

STOMP SEND destination

=/topic/com.cisco.endpoint.asset body={

"opType":"UPDATE"

```
,"asset":{"assetId":"01:80:c2:00:00","assetName":"LLDP/STP bridges Multicast 0:0:0","assetIpAddress"
Jul 11 13:10:04 center pxgrid-agent[5404]: pxgrid-agent Request path=/pxgrid/control/ServiceReregister
```

Expected message format post successful integration and assetGroup attribute is published without a value, as shown:

<#root>

```
Jan 25 11:05:49 center pxgrid-agent[1063977]: pxgrid-agent STOMP SEND destination=/topic/com.cisco.end
{"key":"assetGroup","value":""}
```

,{"key":"assetCustomName","value":"test"},{"key":"assetGroupPath","value":""}],"assetConnectedLinks":[]

Expected message format (assetGroup with a value, as shown). This confirms that CyberVision Center is sending the attributes and if the same is not further reflected on the ISE side, you must investigate with ISE further.

<#root>

```
Jan 25 11:09:28 center pxgrid-agent[1063977]: pxgrid-agent STOMP SEND destination=/topic/com.cisco.endp
```

{"key":"assetGroup","value":"test group"}

```
,{"key":"assetCustomName","value":"test"},{"key":"assetGroupPath","value":"test group"}],"assetConnecte
```

#### **Related Information**

- CCV and ISE Solution Brief
- Demo Lab: Using Cisco Cyber Vision to Provide Dynamic Micro-segmentation using Cisco ISE
- Demo ISE and CCV
- ISE Integration Guide
- <u>Cisco Technical Support & Downloads</u>